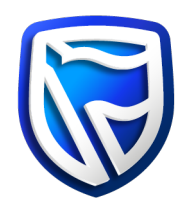

## How to install Desktop Business Online

## Apple Mac

- 1. Navigate to the Business Online website on: <u>www.businessonline.standardbank.com</u>
- 2. Click on "Desktop BOL" from the Log in or Quick links section on the website
- 3. Business Online's enhanced installation process, makes it easier and quicker for you to access. The easy-to-download installation file contains the files as well as the required Java version, which we will regularly update for you, meaning there is no longer the need for you to continuously download the latest version of Java.
- 4. This application does not require Java to be installed as a pre-requisite. The necessary Java components required previously to run the Business Online Application are now already packaged with the installation.
- 5. Desktop Business Online provides a Business Online icon on your desktop once installed.
- 6. Desktop Business Online does not require administrator rights to install or uninstall.
- 7. Click on "Click here to download the Business Online installation file."
- 8. The website will provide you with the recommended version for download based on the operating system version you are running on your computer.
- 9. Click on the download link
- 10. The download process will start, and you will be prompted to run the installation file or save it to your hard drive

|                                           | about:blank   | C                  | 0 1                  |
|-------------------------------------------|---------------|--------------------|----------------------|
| (no subject) - balakishoret@gmail.com - G | imail         | (                  | Downloads Clear      |
| ш оо e                                    |               | Dia Dualana Orla   |                      |
| Q. Search Bookmarks                       |               | By A Business Onin | e-x04PPD2-v4.0.ullig |
| ☆ Favorites                               |               |                    |                      |
| untitled folder                           |               |                    |                      |
| 🗂 untitled folder                         |               |                    |                      |
| untitled folder                           |               |                    |                      |
| 🗂 untitled folder                         |               |                    |                      |
| m https://www.newbusonlinetes             |               |                    |                      |
| m https://www.busonline.stand             |               |                    |                      |
|                                           |               |                    |                      |
|                                           |               |                    |                      |
|                                           |               |                    |                      |
|                                           |               |                    |                      |
|                                           |               |                    |                      |
|                                           |               |                    |                      |
|                                           |               |                    |                      |
|                                           |               |                    |                      |
|                                           |               |                    |                      |
|                                           |               |                    |                      |
|                                           |               |                    |                      |
| Edit                                      |               |                    |                      |
|                                           |               |                    | 2016-029.07          |
| 📓 ڬ 🎻 🚛 😣 🖳 籠                             | T 🔁 👝 式 💱 🌸 🖉 | 🖌 🎵 🛄 📯 🚱 🗤        |                      |

- 1. After the file is downloaded, the user needs to run/execute/double click on the DMG file.
- 2. This will pop up the screen that allows us to drag the Business Online Application to the 'Applications' folder.

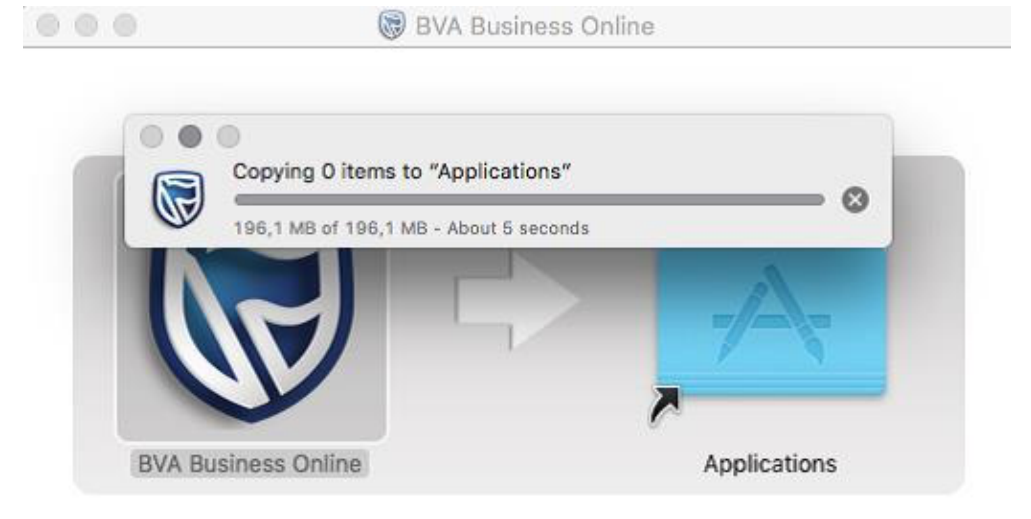

| 000             | 👹 Business Online                                                                |                                     |
|-----------------|----------------------------------------------------------------------------------|-------------------------------------|
|                 |                                                                                  |                                     |
|                 | Copying "Business Online.app" to "Appl<br>201,5 MB of 210,1 MB - About 5 seconds | ications"                           |
| Business Online | Applications                                                                     | 13.0.dmg<br>39.0.dmg<br>3-v35.0.dmg |
|                 |                                                                                  |                                     |

3. After the installation has been completed successfully, the system will connect to the server and download the files required to ensure that your version is up to date. If there are any downloads in progress, please wait until the update has been completed (100%) before closing the screen.

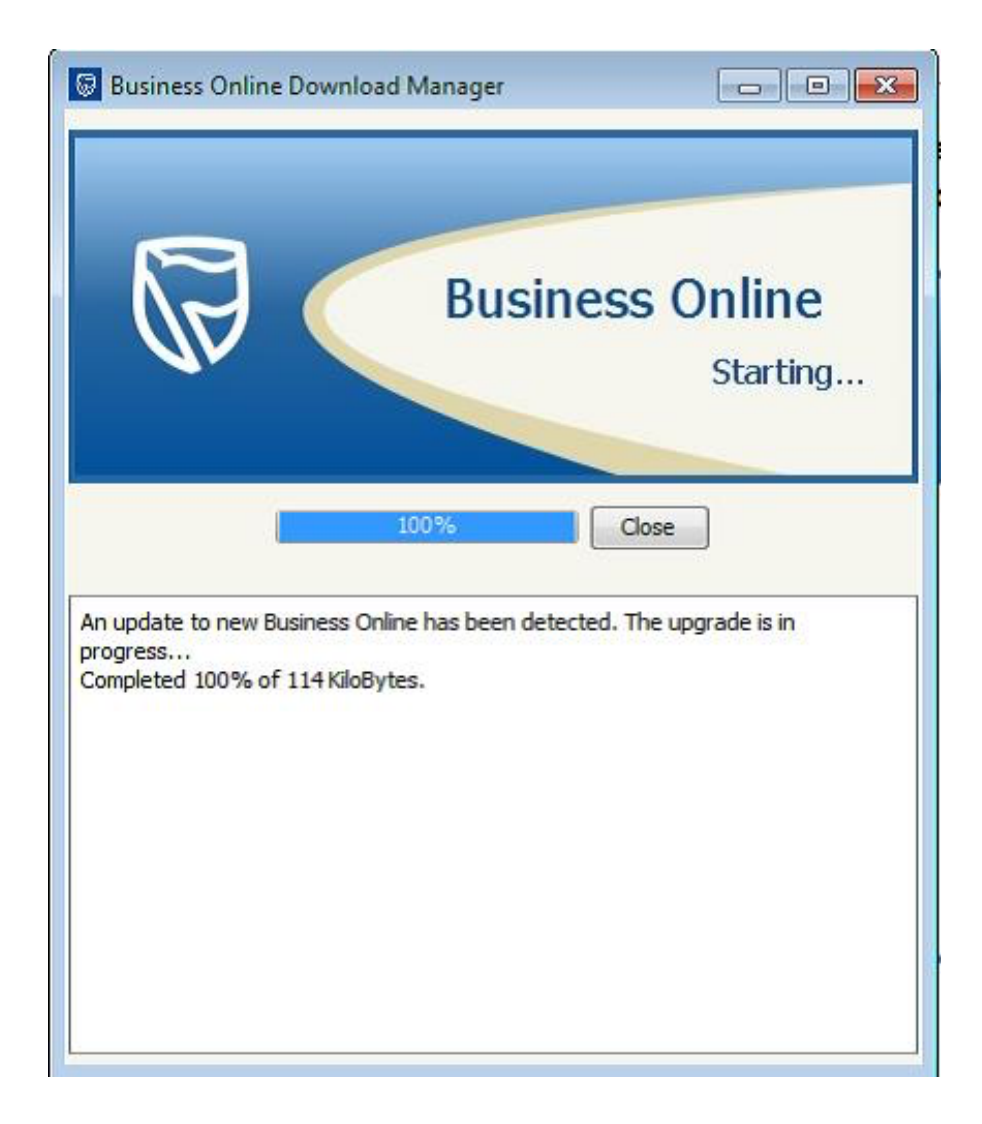

4. Log on to Business Online with your existing credentials.

|                                                  | Business Online |
|--------------------------------------------------|-----------------|
| Login into Business Onli<br>User id.<br>Continue | ine<br>Cancel   |

5. The installation process will create a new icon on your desktop. Please use this to start your Business Online Application.

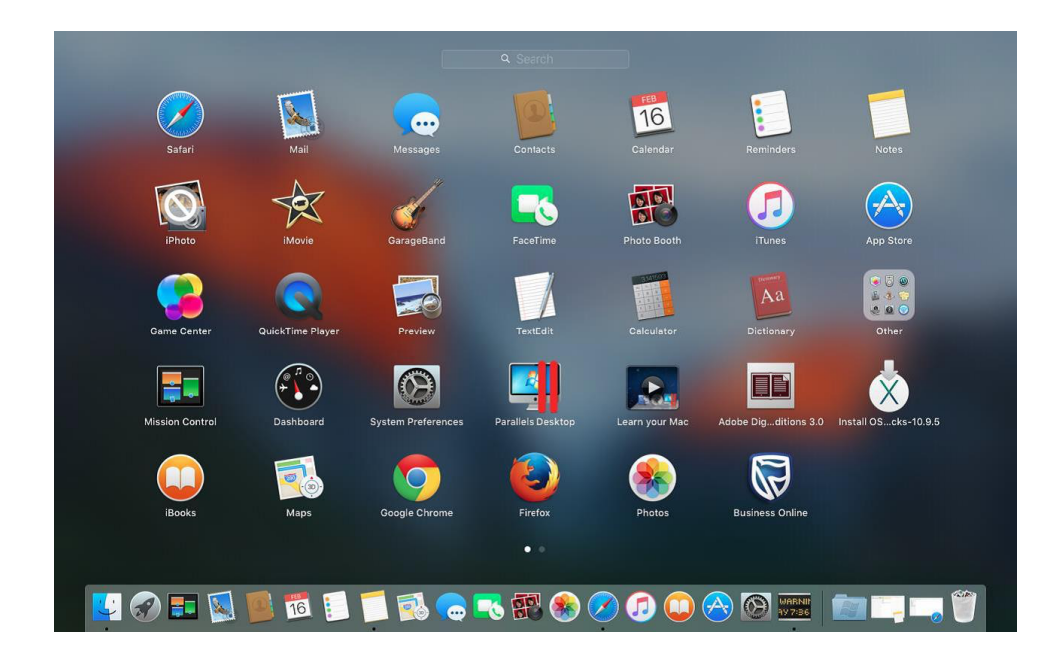